## Challenged Book - Library Assignment Using an On-Line Database for Periodical Articles

- 1. Go to the Bakersfield College library website: http://www.bakersfieldcollege.edu/library/
- 2. Click on **EBSCOhost** near the top right of the page.

| Grace Van Dyke Bird Library |                                  |
|-----------------------------|----------------------------------|
| Find a Book                 | Find an Article                  |
| BC Library Catalog          | EBSCOhost                        |
| BC eBooks Collection        | EBSCO Newspaper Source Plus      |
| Other Libraries             | Gale Expanded Academic ASAP      |
|                             | Gale Biography In Context        |
| Search the Internet         | Gale Literature Resource Center  |
|                             | Gale Opposing Viewpoints         |
| Useful Internet Resources   | Free Online Periodical Databases |
| Quick Reference Links       |                                  |

3. Click on the first link, **Academic Search Premier**.

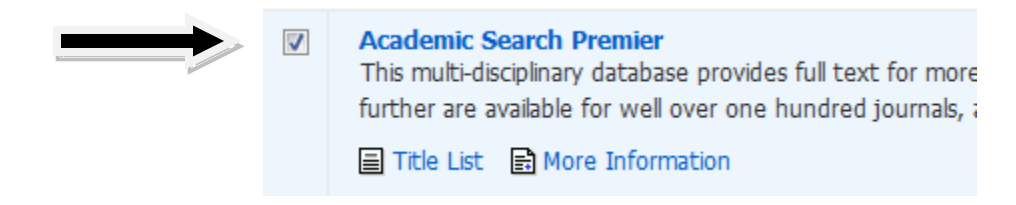

4. In the first box, type in your **book title.** 

|       | Searching: Academic Search Premier Cho             |
|-------|----------------------------------------------------|
| EBSCO | "the bluest eye"                                   |
|       | AND 💌                                              |
|       | AND 💌                                              |
|       | Basic Search   Advanced Search   Visual Search   5 |

5. In the first "AND" box, type in the **author's last name**.

|       | Searching: Academic Search Premier Cho         |
|-------|------------------------------------------------|
| EBSCO | "the bluest eye"                               |
|       | AND 💌 morrison                                 |
|       | AND 💌                                          |
|       | Basic Search   Advanced Search   Visual Search |

6. In the second "AND" box, type in **ban\* or censor\* or challeng\*** (note the asterisks and the spelling).

|       | Searching: Academic Search Premier Cho         |  |
|-------|------------------------------------------------|--|
| EBSCO | "the bluest eye"                               |  |
|       | AND 💌 morrison                                 |  |
|       | AND 💌 ban* or censor* or challeng*             |  |
|       | Basic Search   Advanced Search   Visual Search |  |

7. Under "Limit your results" check the box for **full text.** 

| Refine your results                                                                                       | 8 |
|----------------------------------------------------------------------------------------------------|---|
| <ul> <li>Full Text</li> <li>Scholarly (Peer Reviewed)<br/>Journal</li> <li>Bakersfield College</li> </ul> |   |
| 2003 Publication Date 2010                                                                                |   |
| Update Cancel Show More                                                                                   | * |

8. At the bottom of the page, check the box for **Bakersfield College**, and click **Update**.

| 🔽 Full Text                          |
|--------------------------------------|
| Scholarly (Peer Reviewed)<br>Journal |
| Bakersfield College                  |
| 2003 Publication Date 2010           |
| •                                    |
| Update Cancel   Show More »          |

- 9. Select a short article you can read, cite, and summarize in order to complete p. 136.
- 10. After you click on the title of a journal article, you will have several options on the right side of the screen, including the option to print and save. Remember that some articles are quite long, so you may prefer to save them or email them to yourself.
- 11. Return to step 5 above. In the first "AND" box, type in the word **book**\* for the author or title.

|       | Searching: Academic Search Premier Cho     |
|-------|--------------------------------------------|
| EBSCO | book*                                      |
|       |                                            |
|       | AND 💌                                      |
|       | Basic Search Advanced Search Visual Search |

12. In the second "AND" box, type in **ban\* or censor\* or challeng\*** (note the asterisks and the spelling).

|       | Searching: Academic Search Premier Cho             |
|-------|----------------------------------------------------|
| EBSCO | book*                                              |
|       | AND 💽 ban* or censor* or challeng*                 |
|       | AND 🔽                                              |
|       | Basic Search   Advanced Search   Visual Search   5 |

- 13. Return to step 7 above and complete steps 7 through 10 to search for general articles regarding book censorship.
- 14. You may also use the library's reference books to find information on your book's challenge history.